# AN10901

Programming and booting from NAND flash on the EA3100Rev. 01 — 5 January 2010Application no

**Application note** 

#### **Document information**

| Info     | Content                                                         |
|----------|-----------------------------------------------------------------|
| Keywords | LPC3100, LPC3131, LPC3152, NAND Flash                           |
| Abstract | Example for programming NAND flash on an EA3131 (EA3152) board. |

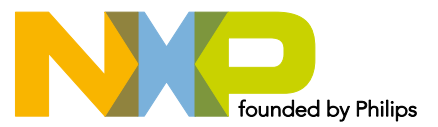

#### **Revision history**

| Rev | Date     | Description      |
|-----|----------|------------------|
| 01  | 20100105 | Initial version. |

# **Contact information**

For additional information, please visit: <u>http://www.nxp.com</u> For sales office addresses, please send an email to: <u>salesaddresses@nxp.com</u>

AN10901\_1

Application note

# 1. Introduction

This application note briefly covers the necessary steps required to:

- Load the APEX bootloader via UART
- Store a binary image of an application into the EA3131's NAND flash
- Configure the EA3131 to boot from NAND flash

It is assumed that user is familiar on how to create a binary that is executable on the EA3131 and therefore it will not be covered in this application note.

Note that the bootable binary (Boot ROM) has a size restriction.

| Execution Fart |      |                |                                                                                                    |
|----------------|------|----------------|----------------------------------------------------------------------------------------------------|
| Program code   | 0x80 | Max.<br>128 kB | Program code. The maximum size of the image allowed<br>by boot ROM is 128 kB (including header). For<br>LPC3130 restrict the size to 80 kB. The final image has<br>to be padded to the nearest 512 byte boundary |

Although this application note refers to the EA3131 specifically, the same details apply to the EA3152. The ordered process remains the same but the APEX bootloader itself would however be compiled for the EA3152.

# 2. Configuring the EA3131 board

## 2.1 EA3131 board configuration

In terms of jumper configurations the EA3131 development board is highly customizable. Fig 2 shows the location of the jumpers that may need modification.

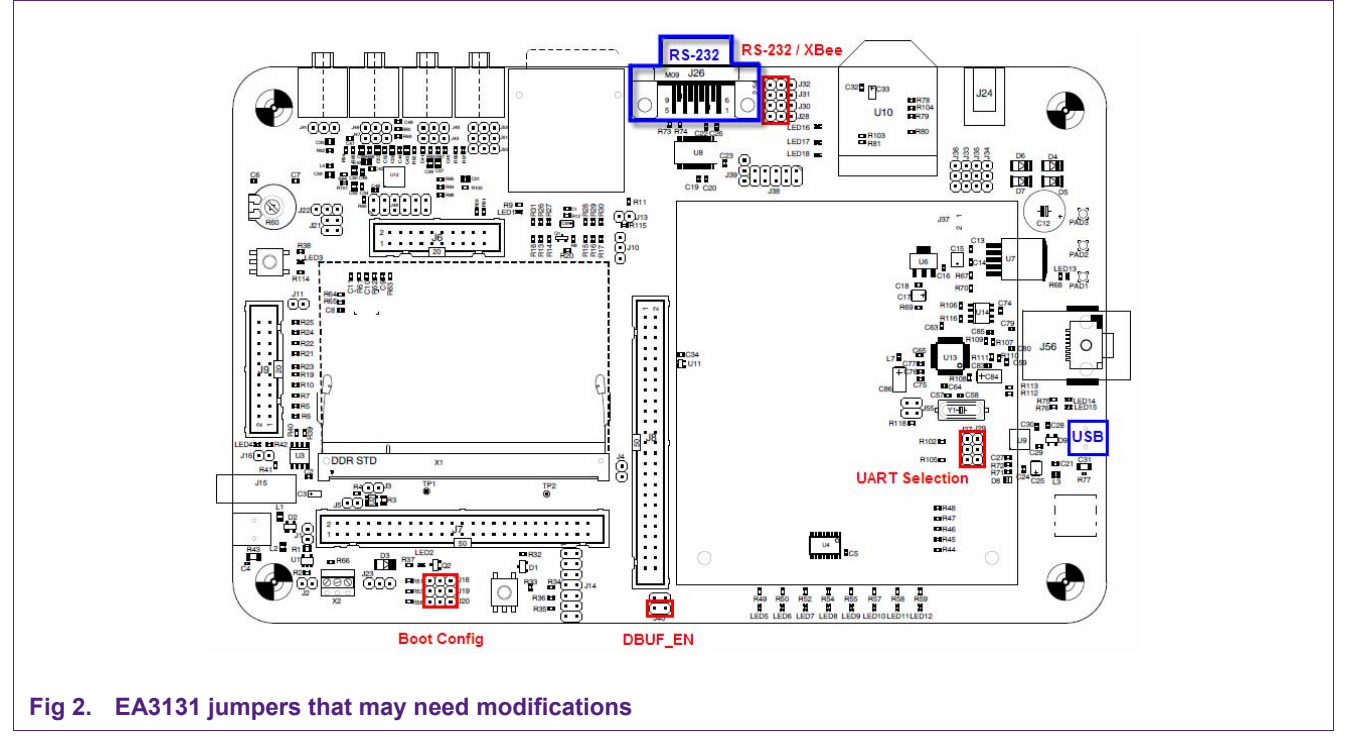

| Table 1. Jump  | per descriptions                                                                                                    |
|----------------|----------------------------------------------------------------------------------------------------|
| Jumpers        | Description                                                                                                    |
| Boot Config    | These jumpers will determine in which boot mode the LPC313x will enter upon reset.<br>UART Boot will attempt to boot an application from the UART interface.<br>NAND Boot will attempt to boot an application from external NAND flash.         |
| UART Selection | The UART selector routes the UART Tx/Rx pins to either the USB-to-UART chip or the RS-232 / XBee jumpers.                                                                                                    |
| RS-232 / XBee  | If the UART Tx/Rx pins are routed to these jumpers they can be then re-routed to either the RS-232 interface or the XBee module.<br>XBee is not used in this application note; therefore select the RS-232 interface.                           |
| DBUF_EN        | Enables or disables some control lines to the LCD and Ethernet modules.<br>The LCD and Ethernet modules need to be disabled to avoid a bus contention<br>during the NAND flash boot.<br>This applies to LPC31xx Base Board versions 1.x and 2.0 |

#### 2.1.1 Boot config

Fig 3 shows the boot configurations for UART and NAND boot.

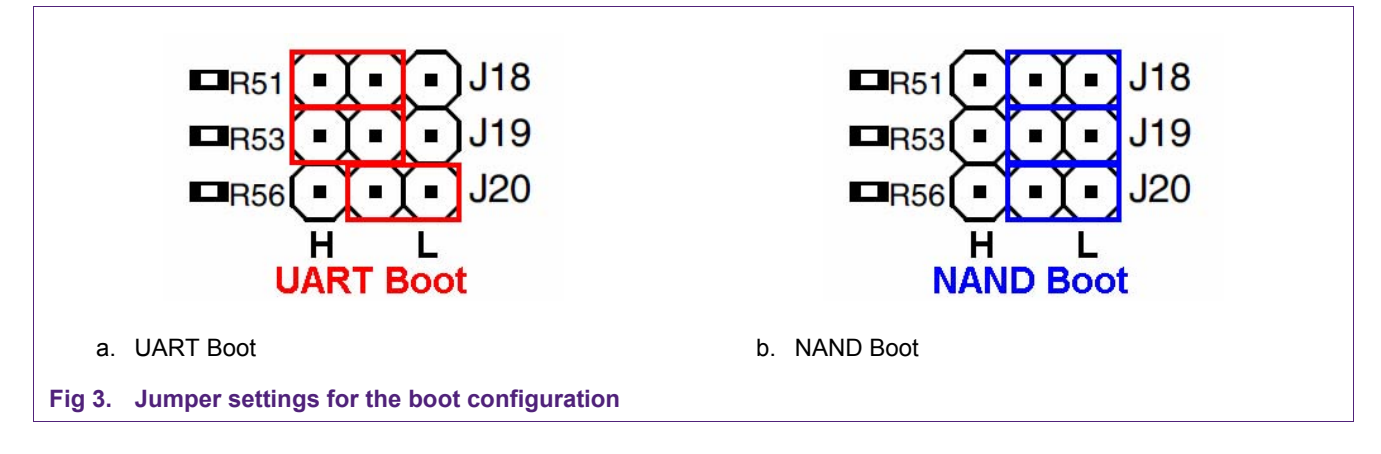

#### 2.1.2 UART selection

Fig 4 shows the jumper settings to route the UART's Tx/Rx pins to either the UART-to-USB chip or the RS-232 / XBee jumpers.

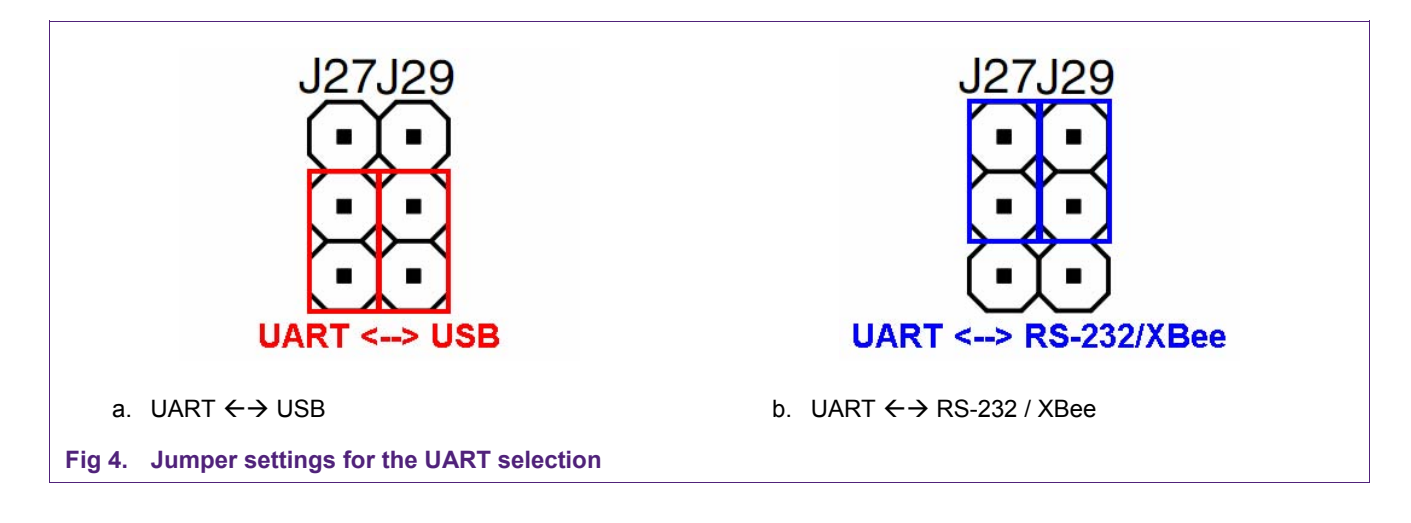

### 2.1.3 RS-232 / XBee

XBee isn't used in this application note; therefore, only the RS-232 configuration is shown.

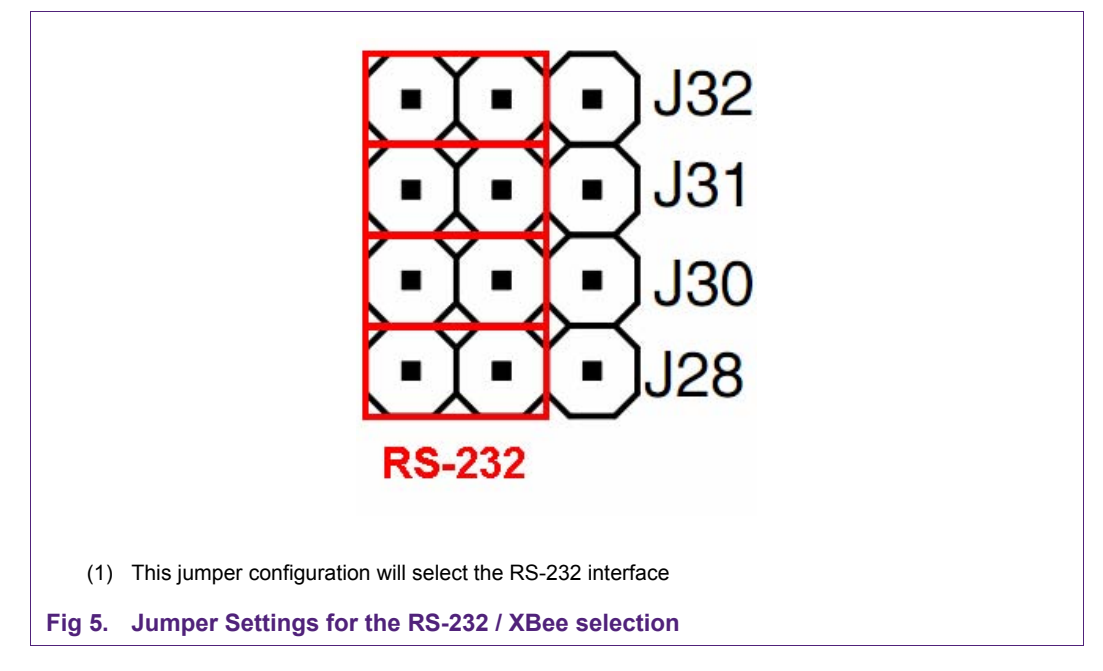

#### 2.1.4 DBUF\_EN

To avoid a bus contention during the NAND boot the LCD and Ethernet modules need to be disabled. After the boot process, this jumper can be re-enabled if the LPC3131 has been initialized properly.

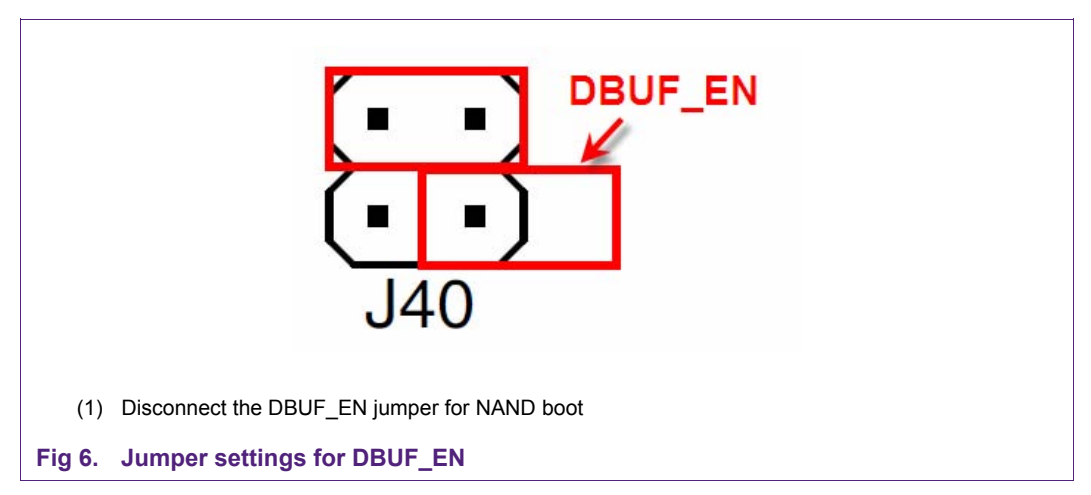

This applies to the LPC31xx Base Board versions 1.x and 2.0

#### 2.1.4.1 Optional hardware fix

Instead of having to open the "DBUF\_EN" jumper, the user may choose to perform a hardware fix for the NAND flash boot option.

The AND gate (U11) can be replaced by a XNOR gate.

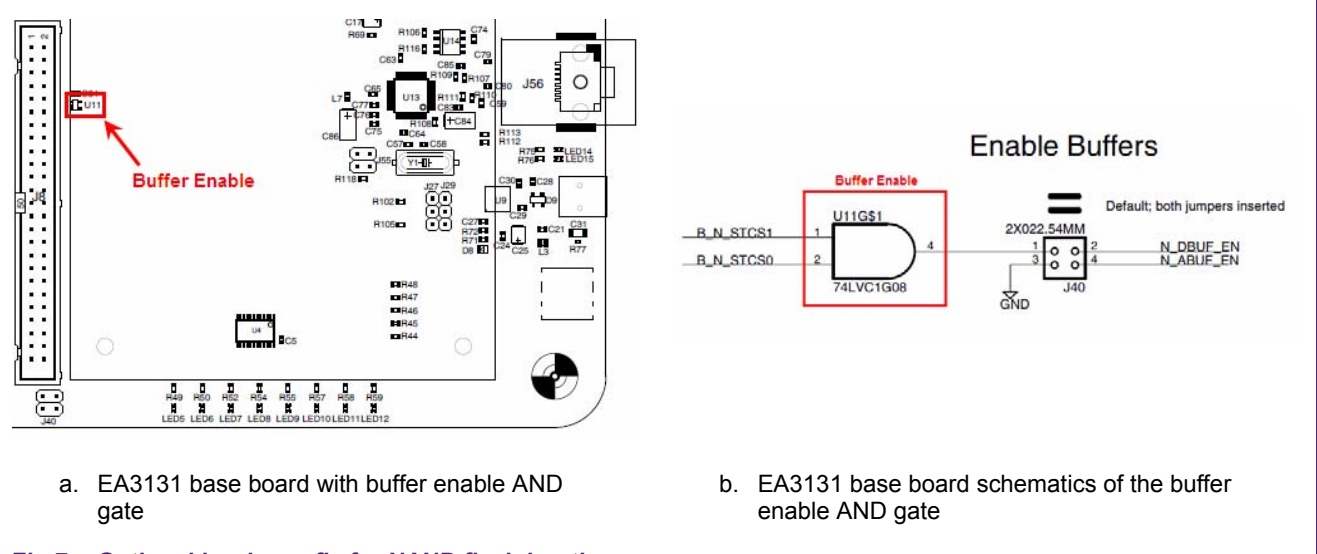

Fig 7. Optional hardware fix for NAND flash booting

## 2.2 UART Settings

Regardless if UART is to be connected via USB or the RS-232 interface, the default UART configurations are as follows: 115200kbps, 8, N, 1

#### 2.2.1 UART via USB

The USB port shown in Fig 2 has a dual function for this application note.

- 1. It provides electrical power to the EA3131 development board.
- 2. It allows for a serial UART connection to the LPC313x using a USB channel.

To configure the EA3131 board to use the UART via USB, ensure that the UART selection jumpers are set for "USB". See <u>Fig 4a</u>.

AN10901 1

Connect the EA3131 to a windows workstation and install the drivers available from the Embedded Artist website.

Once the USB drivers have been installed, determine which COM port was assigned to this connection by viewing the available ports in the "Device Manager".

Start→Settings→Control Panel→System→"Hardware" Tab→Device Manager

|                     |                 | -          | -            |    |
|---------------------|-----------------|------------|--------------|----|
|                     |                 | 2 🔀        | <b>0</b>     |    |
| 🖃 💻 USBSJOBAY1DTR5C |                 |            |              |    |
| 🛨 🧕 Computer        |                 |            |              |    |
| 🛨 🥪 Disk drives     |                 |            |              |    |
| 🛨 夏 Display adapte  | irs             |            |              |    |
| 🛨 🥝 DVD/CD-ROM d    | rives           |            |              |    |
| 🛨 🖾 Human Interfa   | ce Devices      |            |              |    |
| 🛨 🗃 IDEATA/ATAPI    | ontrollers      |            |              |    |
| 🛨 🦢 Keyboards       |                 |            |              |    |
| 🛨 👸 Mice and othe   | r pointing devi | ces        |              |    |
| 🛨 😼 Monitors        |                 |            |              |    |
| + 🕮 Networkadap     | ers             |            |              |    |
| 😑 🝠 Ports (COM & L  | PT)             |            |              |    |
| 🚽 Communic          | ations Port (C  | ом1)       |              |    |
| 🚽 🖉 ECP Printe      | Port (LPT1)     |            |              |    |
| 🚽 🖉 Intel(R) Ac     | ive Managem     | ent Techno | ogy-SOL (COM | 3) |
| 🚽 USB Serial        | Port (COM4)     |            |              |    |
| 🛨 🌨 Processors      |                 |            |              |    |
| 🛨 🥘 Sound, video a  | nd game contr   | ollers     |              |    |
| 🛨 🧕 System device   | 5               |            |              |    |
| 🛨 🙀 Universal Seri: | l Bus controll  | ers        |              |    |
|                     |                 |            |              |    |
|                     |                 | 1          |              |    |

By using the COM port shown in the "Device Manager" you can now use a serial terminal application to communicate to the EA3131.

**Note:** Once the USB drivers have been installed, it is recommended to consistently use the same physical USB port on that workstation. If connected to a different USB port the next time, USB drivers will automatically be re-installed for that particular port – creating a new serial COM port.

#### 2.2.2 UART via RS-232

To use UART via the RS-232 interface, we would simply re-route the UART Tx/Rx pins to the RS-232 / XBee headers as shown in Fig 4b. Assuming that the RS-232 interface is selected as shown in Fig 5, we can simply attach a RS-232 cable onto the male DB-9 connector shown in Fig 2.

# 2.3 Booting the EA3131 from UART

Configure the "Boot Config" jumpers to UART mode. See Fig 3a.

#### 2.4 Booting the EA3131 from NAND flash

Configure the "Boot Config" jumpers to NAND mode. See <u>Fig 3b</u>. Disable the "DBUF EN" jumper. See Fig 6.

Disabling "DBUF\_EN" only applies to the LPC31xx Base Board versions 1.x and 2.0.

# 3. Programming the NAND flash

#### 3.1 Connect the EA313x board to the PC

Configure the EA313x board to boot from UART and then connect it via a RS-232 or USB cable to a PC.

Fig 1 shows where the male DB9 and USB connectors are.

#### 3.2 Launch Serial Terminal Application

Configure a terminal application (which should be able to transfer files in binary mode, such as TeraTerm Pro) with 115200-8-n settings. If using the UART-to-USB bridge on EA board, the appropriate Virtual COM port has to be selected. By the time the UART-to-USB chip enumerates, the bootROM of LPC313x would have transmitted the initial string. Hence reset the board using the "reset" button after opening the terminal application.

#### Notes

 The default installation of TeraTerm Pro allows only up to COM4 ports. To increase the number of COM ports accessible by TeraTerm Pro, change the following line in TERATERM.INI (C:\Program Files\TTERMPRO):

MaxComPort=4 to MaxComPort=10

2. Don't use the Hyperterminal program, because it does not provide a way to send a file as binary.

#### 3.3 Loading the APEX bootloader

The initial step is to load the APEX bootloader into memory. It is important to use APEX version 1.6.8 or higher because it includes support to program NAND flash.

Once the EA313x board is powered and connected to the PC, reset the board. Fig 9 shows the message that should appear in the terminal window:

# AN10901 NAND flash booting

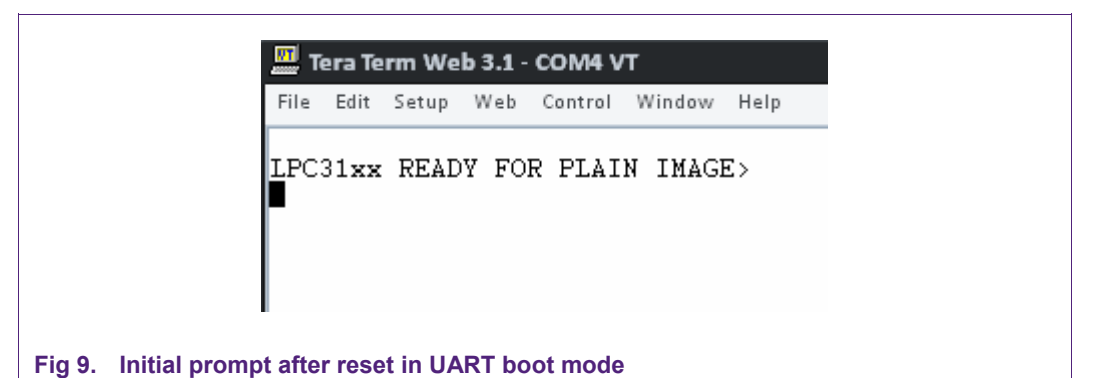

Select File  $\rightarrow$  Send file option from the terminal application's menu and the next screen will appear:

| and the second second s |                                      |       |                        |
|----------------------------------------------------------------------------------------------------|--------------------------------------|-------|------------------------|
| Look in: 🛙 ն                                                                                                    | ) LPC3131                            | - E 🖻 | <b>.</b>               |
| E S                                                                                                    | oxit Reader Document<br>11 KB        |       | *                      |
|                                                                                                    |                                      |       | -                      |
| 8 8 8                                                                                                    | pex.on<br>nfraRecorder disc image    |       |                        |
|                                                                                                    | 5 KB                                 |       |                        |
|                                                                                                    | t45db321.pdf<br>oxit Reader Document |       |                        |
|                                                                                                    | .654 KB                              |       | •                      |
| 1. 1                                                                                                    |                                      |       |                        |
| File name:                                                                                                    | apex.bin                             |       | Open                   |
| File name:<br>Files of type:                                                                                                    | apex.bin<br>all                      |       | Open<br>Cancel         |
| File name:<br>Files of type:                                                                                                    | apex.bin<br>all                      |       | Open<br>Cancel<br>Help |

Fig 10. Binary file transfer

Select the "apex.bin" file, check the "Binary" option and press "Open" to start the file transfer. After the download, the following message will appear.

🛄 Tera Term Web 3.1 - COM4 VT File Edit Setup Web Control Window Help LPC31xx READY FOR PLAIN IMAGE> Download finished \* LPC-NAND flash 256 MiB total, 128 KiB erase, 2048 B page (0x2c/0xaa/0x80/0x15) \* NAND flash 512 MiB total, 128 KiB erase, 2048 B page (0x2c/0xaa/0x80/0x15) APEX Boot Loader 1.6.8 -- Copyright (c) 2004-2008 Marc Singer compiled for Unspecified target on 2009.Jun.05-09:30:37 APEX comes with ABSOLUTELY NO WARRANTY. It is free software and you are welcome to redistribute it under certain circumstances For details, refer to the file COPYING in the program source. apex => mem:0x11029000+0x1002c (65580 bytes) env => lnand:512k+256k (emptv) Use the command 'help help' to get started. # wait 10 # copy \$kernelsrc \$bootaddr # copy ext2://1/zImage 0x30008000 Unable to open 'ext2://1/zImage' Error \_16 (no card) apex>

#### Fig 11. "APEX.bin" bootloader

At this point, the APEX bootloader is loaded and running from memory. The next step is to format the NAND flash.

#### 3.4 Erasing the flash memory

Before the application binary can be loaded into the NAND flash we need to erase the existing content. It is not necessary to erase the entire NAND flash, but we do need to erase the flash memory at which the boot ROM (application) will reside.

Using the apex bootloader, the NAND flash is segmented into blocks of 128 kB (bytes) in size. Since the boot ROM is limited to 128 kB (bytes), erasing the NAND flash involves only erasing NAND flash block 1. NAND boot will attempt to boot from block 1. To erase block 1 type in:

erase lnand:128k+128k

With block 1 erased the next step is to load and copy the application binary.

#### 3.5 Download the application binary file

Load the application binary into memory (external SDRAM) by typing in:

xreceive 0x30008000

| Tera Term Web 3.1 - COM4 VT                                                                                                    | x        |
|----------------------------------------------------------------------------------------------------|----------|
| File Edit Setup Web Control Window Help                                                                                                    |          |
| * NAND flash 512 MiB total, 128 KiB erase, 2048 B page (0x2c/0xaa/0x80/0x15)                                                                                                    | <b>^</b> |
| APEX Boot Loader 1.6.8 Copyright (c) 2004-2008 Marc Singer<br>compiled for Unspecified target on 2009.Jun.05-09:30:37                                                                               |          |
| APEX comes with ABSOLUTELY NO WARRANTY. It is free software and<br>you are welcome to redistribute it under certain circumstances.<br>For details, refer to the file COPYING in the program source. |          |
| apex => mem:0x11029000+0x1002c (65580 bytes)<br>env => lnand:512k+256k (empty)                                                                                                    |          |
| Use the command 'help help' to get started.                                                                                                    |          |
| # wait 10                                                                                                    |          |
| # copy \$kernelsrc \$bootaddr<br># copy ext2://1/zImage 0x30008000<br>Unable to open 'ext2://1/zImage'                                                                                              |          |
| Error -16 (no card)<br>apex> xreceive 0x30008000<br>C                                                                                                    | =        |
|                                                                                                    |          |

Fig 12. Receiving the application binary

Using the XMODEM (Checksum) protocol transfer the binary file.

 $\mathsf{File} \rightarrow \mathsf{Transfer} \rightarrow \mathsf{XMODEM} \rightarrow \mathsf{Send}...$ 

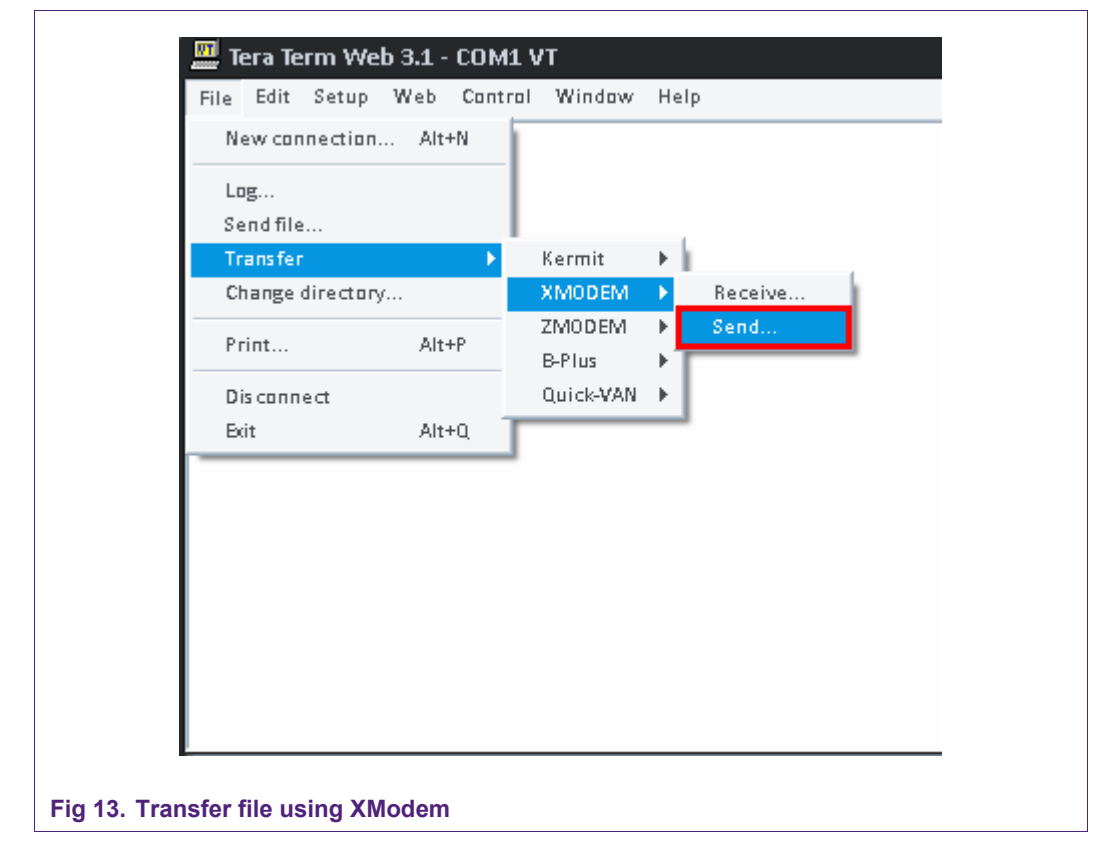

| Tera Term Web 3.1 - COM4 VT                                                           |                |
|---------------------------------------------------------------------------------------|----------------|
| e <u>E</u> dit <u>S</u> etup We <u>b</u> C <u>a</u> ntral <u>W</u> indow <u>H</u> elp |                |
| era Term: XMODEM Send                                                                 | ? X            |
| Look in: 🗀 LPC3131                                                                    | → E            |
| Ipc313x.bin                                                                           | PC3131         |
| Į lpc313x_dfu.zip                                                                     | PC3131         |
| LPC313x_Linux_QuickStart.pdf                                                          | PC3131         |
| <pre>Ipc313x_linux_r1a.tar.bz2</pre>                                                  | 🛄 lpc3131_     |
| LPC313xLinux_QuickStart.pdf                                                           | 🗇 LP C 3 1 3 1 |

-

LPC3131

Open

Cancel Help

AN10901

NAND flash booting

#### Fig 14. XModem Send transfer dialog box

Option

File name:

Files of type:

Tera Ter

Tera Term: Look in: loc313

Apc3130.lpc3131.pdf

all

Checksum

lpc313x.bin

Once completed, the APEX bootloader will show the number of bytes that have been transferred.

C CRC C 1K

#### 3.6 Flashing the application binary

The next step is to copy the contents from memory (SDRAM) into NAND flash. It is important to know how much data needs to be copied. Hence, refer to the number of bytes that have been transferred from the previous *xreceive* command.

copy 0x30008000+"number of bytes received" lnand:128k

The lnand:128k refers to NAND flash address location where the image should be copied to. In order to boot from the NAND flash the application binary needs to be stored starting at Block 1. With each block being 128kB in size, Block 1 begins at 128kB.

AN10901 1

| Tera Term Web 3.1 - COM4 VT                                                                                                    | × |
|----------------------------------------------------------------------------------------------------|---|
| File Edit Setup Web Control Window Help                                                                                                    |   |
| APEX Boot Loader 1.6.8 Copyright (c) 2004-2008 Marc Singer<br>compiled for Unspecified target on 2009.Jun.05-09:30:37                                                                                                    | ^ |
| APEX comes with ABSOLUTELY NO WARRANTY. It is free software and<br>you are welcome to redistribute it under certain circumstances.<br>For details, refer to the file COPYING in the program source.                                                           |   |
| apex => mem:0x11029000+0x1002c (65580 bytes)<br>env => lnand:512k+256k (empty)                                                                                                    |   |
| Use the command 'help help' to get started.                                                                                                    |   |
| # wait 10                                                                                                    |   |
| <pre># copy \$kernelsrc \$bootaddr # copy ext2://1/zImage 0x30008000 Unable to open 'ext2://1/zImage' Error -16 (no card) apex&gt; xreceive 0x30008000 Cl5488 bytes received apex&gt; copy 0x30008000+15488 lnand:128k 15488 bytes transferred apex&gt;</pre> |   |

Fig 15. Copying the application binary to NAND flash

Lastly, reconfigure the EA3131 development board to boot from NAND flash as described in Section 2.4 and then perform a reset.

#### 3.6.1 Optional methods for copying the application binary

Rather than using the UART channel, the apex bootloader also supports image transfers using an ext2 formatted SD Card and TFTP (on Base Board v2.x only)

| Table 2. Optional image do | e 2. Optional image download methods                                          |  |  |
|----------------------------|-------------------------------------------------------------------------------|--|--|
| Method                     | Command                                                                       |  |  |
| SD Card (ext2 formatted)   | copy ext2://1/ <image/> .bin 0x30008000                                       |  |  |
| TFTP (Base Board v2)       | copy tftp:// <tftp address="" ip="" server="">/<image/>.bin 0x30008000</tftp> |  |  |

# 4. Additional Reference

See NXP's application note AN10860 for more details on how the NAND flash is configured and managed: http://www.ics.nxp.com/support/documents/microcontrollers/pdf/an10860.pdf

# 5. Legal information

## 5.1 Definitions

**Draft** — The document is a draft version only. The content is still under internal review and subject to formal approval, which may result in modifications or additions. NXP Semiconductors does not give any representations or warranties as to the accuracy or completeness of information included herein and shall have no liability for the consequences of use of such information.

# 5.2 Disclaimers

**General** — Information in this document is believed to be accurate and reliable. However, NXP Semiconductors does not give any representations or warranties, expressed or implied, as to the accuracy or completeness of such information and shall have no liability for the consequences of use of such information.

**Right to make changes** — NXP Semiconductors reserves the right to make changes to information published in this document, including without limitation specifications and product descriptions, at any time and without notice. This document supersedes and replaces all information supplied prior to the publication hereof.

Suitability for use — NXP Semiconductors products are not designed, authorized or warranted to be suitable for use in medical, military, aircraft, space or life support equipment, nor in applications where failure or malfunction of a NXP Semiconductors product can reasonably be expected to result in personal injury, death or severe property or environmental damage. NXP Semiconductors accepts no liability for inclusion and/or use of NXP Semiconductors products in such equipment or applications and therefore such inclusion and/or use is for the customer's own risk.

**Applications** — Applications that are described herein for any of these products are for illustrative purposes only. NXP Semiconductors makes no representation or warranty that such applications will be suitable for the specified use without further testing or modification.

**Export control** — This document as well as the item(s) described herein may be subject to export control regulations. Export might require a prior authorization from national authorities.

## 5.3 Trademarks

Notice: All referenced brands, product names, service names and trademarks are property of their respective owners.

# 6. Contents

| 1.      | Introduction                                 | 3   |
|---------|----------------------------------------------|-----|
| 2.      | Configuring the EA3131 board                 | 3   |
| 2.1     | EA3131 board configuration                   | 3   |
| 2.1.1   | Boot config                                  | 4   |
| 2.1.2   | UART selection                               | 4   |
| 2.1.3   | RS-232 / XBee                                | 5   |
| 2.1.4   | DBUF_EN                                      | 5   |
| 2.1.4.1 | Optional hardware fix                        | 6   |
| 2.2     | UART Settings                                | 6   |
| 2.2.1   | UART via USB                                 | 6   |
| 2.2.2   | UART via RS-232                              | 7   |
| 2.3     | Booting the EA3131 from UART                 | 8   |
| 2.4     | Booting the EA3131 from NAND flash           | 8   |
| 3.      | Programming the NAND flash                   | 8   |
| 3.1     | Connect the EA313x board to the PC           | 8   |
| 3.2     | Launch Serial Terminal Application           | 8   |
| 3.3     | Loading the APEX bootloader                  | 8   |
| 3.4     | Erasing the flash memory                     | .10 |
| 3.5     | Download the application binary file         | .10 |
| 3.6     | Flashing the application binary              | .12 |
| 3.6.1   | Optional methods for copying the application |     |
|         | binary                                       | .13 |
| 4.      | Additional Reference                         | .13 |
| 5.      | Legal information                            | .14 |
| 5.1     | Definitions                                  | .14 |
| 5.2     | Disclaimers                                  | .14 |
| 5.3     | Trademarks                                   | .14 |
| 6.      | Contents                                     | .15 |

Please be aware that important notices concerning this document and the product(s) described herein, have been included in the section 'Legal information'.

© NXP B.V. 2010. All rights reserved.

For more information, please visit: http://www.nxp.com For sales office addresses, email to: salesaddresses@nxp.com

> Date of release: 5 January 2010 Document identifier: AN10901\_1

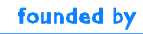

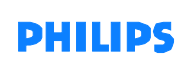